# TP sauvegarde

# Table des matières

| Introduction 2                                       |
|------------------------------------------------------|
| 1/ Windows 3                                         |
| 1)Partager un dossier de sauvegarde pour le voisin 3 |
| 2)Logiciel Duplicati4                                |
| 2/LINUX 6                                            |
| 3/RASBERY7                                           |

### Introduction

Question :

-que faut-il sauvegarder ? A quelle fréquence ?-Sur quels supports sauvegarder ?-Que faire en cas de crash de disque ?

Pourquoi sauvegarder ?

On pouvait penser que les risques sont minimes...mais ce serait sous-estimer le hasard et surtout l'erreur humaine !

Causes possibles :

Incendie, erreur humaine, problème mécanique, attaque pirate ou virus, système instable.....

Support : clé USB, disque externe, deuxième disque interne (système RAID), serveur distant (FTP, SSH)

Etude du coût, avantages / inconvenants

Script (ligne de commande) ou logiciels adaptés.

Différents types de sauvegardes :

-complète

-incrémentale (plus rapide et moins de place/restauration plus difficile) Seulement ce qui a changé depuis la sauvegarde incrémentale précédente

-différentielle Seulement ce qui a changé depuis la dernière sauvegarde <u>complète</u>

Selon les cas, on peut mincer par exemple : -sauvegarde complète tous les mois, -différentiel toutes les semaines, -incrémentale tous les jours,

Différents types de données :

-chaude (utilisées tous les jours) -> Tous les jours
-froides (archives) -> 1 seule fois (lecture seule)

Je suis le responsable des sauvegardes !

- ➔ Vérification
- ➔ Test

### 1/Windows

#### 1)Partager un dossier de sauvegarde pour le voisin

Partager un dossier sous Windows :

- -Créer un dossier « C:\Partage »
- -Clic droit / Propriété / partager :

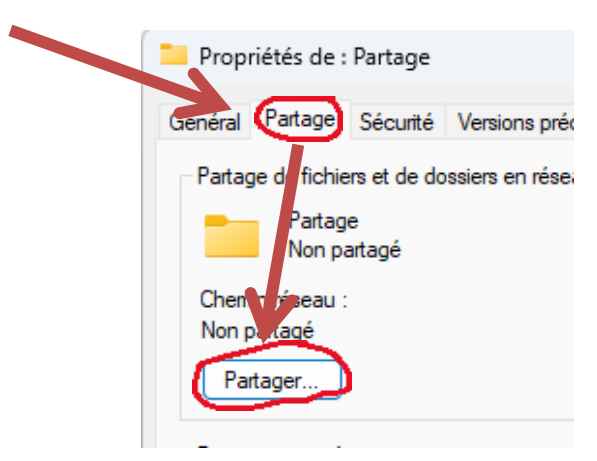

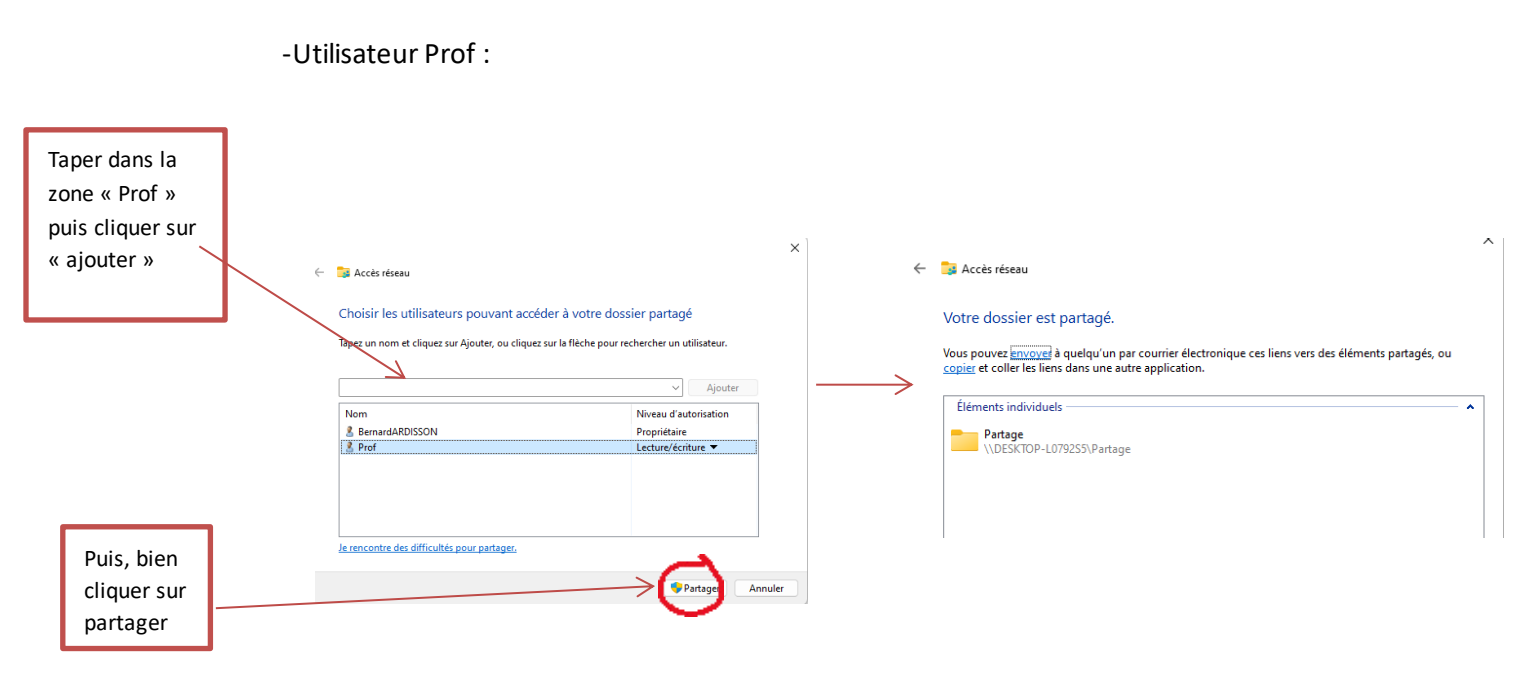

Ensuite sur la session de mon camarade il faudra qu'il ajoute manuellement le fichier partager

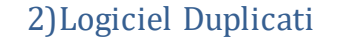

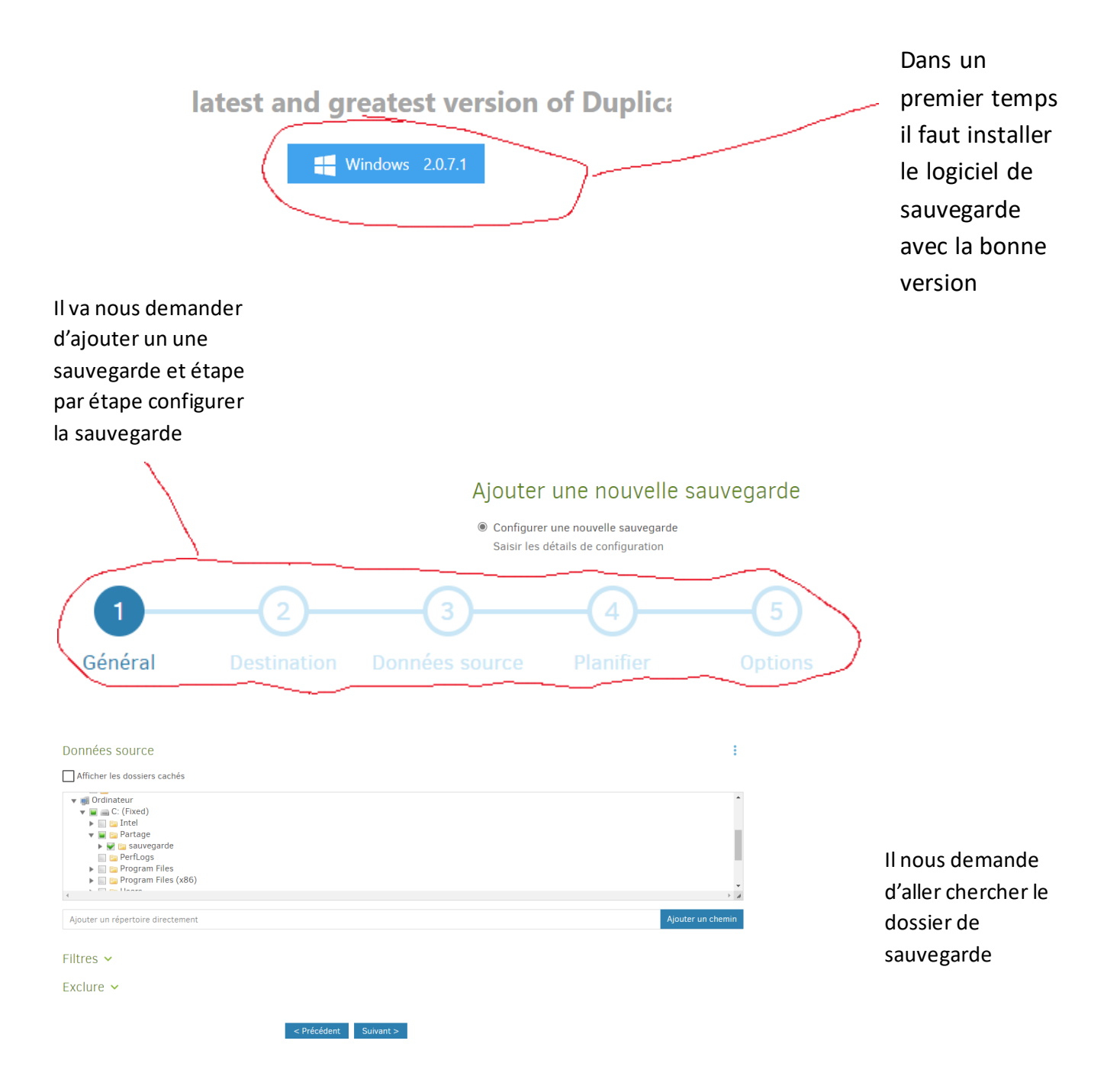

Bernard ARDISSON

#### TP sauvegarde SIO24

or une uate a ete manquee, la tache ucmarrera ues que possible.

| Nous pouvons aussi                                                                       | Prochaine fois    | 10:30 🕒 31/05/2023 📼 |   |
|------------------------------------------------------------------------------------------|-------------------|----------------------|---|
| mettre une<br>planification a notre<br>sauvegarde comme<br>la capture que nous<br>voyons | Relancer tous les | 0 Jours              | ~ |
|                                                                                          |                   |                      |   |

Dernière sauvegarde réussie : Aujourd'hui à 10:34 (durée 00:00:01) Démarrer maintenant

Puis nous avons la possibilité de vérifier cette sauvegarde

## 2/LINUX

2 VM LINUX sur le même sous-réseau. Partage NFS (network File System)

-Sur le serveur

. Crée le dossier à partager Mkdir /home/toto/partage

. Définir le dossier à partager dans le fichier /etc/exports /home/toto/partage 192.168.0.x(rw)

. Redémarrer le srv NFS : systemctl restart nfs-kernel-server

-sur le client :

. Crée le dossier local : mkdir /mnt/Partage

[root@localhost nanard]# mkdir /mnt/partage
[root@localhost nanard]# mkdir /mnt/
[root@localhost nanard]# ls
Bureau Modèles Public
Documents Musique Téléchargements
Images partage Vidéos

. Monter le dossier réseau : mont -t 192.168.0. x:/home/toto/Partage /mnt/Partage

## 3/RASBERY

Dans un premier temps il nous faudra un VM Linux par exemple Magea que j'ai configurer avec mon collègue Mahmoud et le Raspberry.

Dans la capture ci-dessous nous voyons que j'ai fait configurer un mot de passe pour passer en mode root :

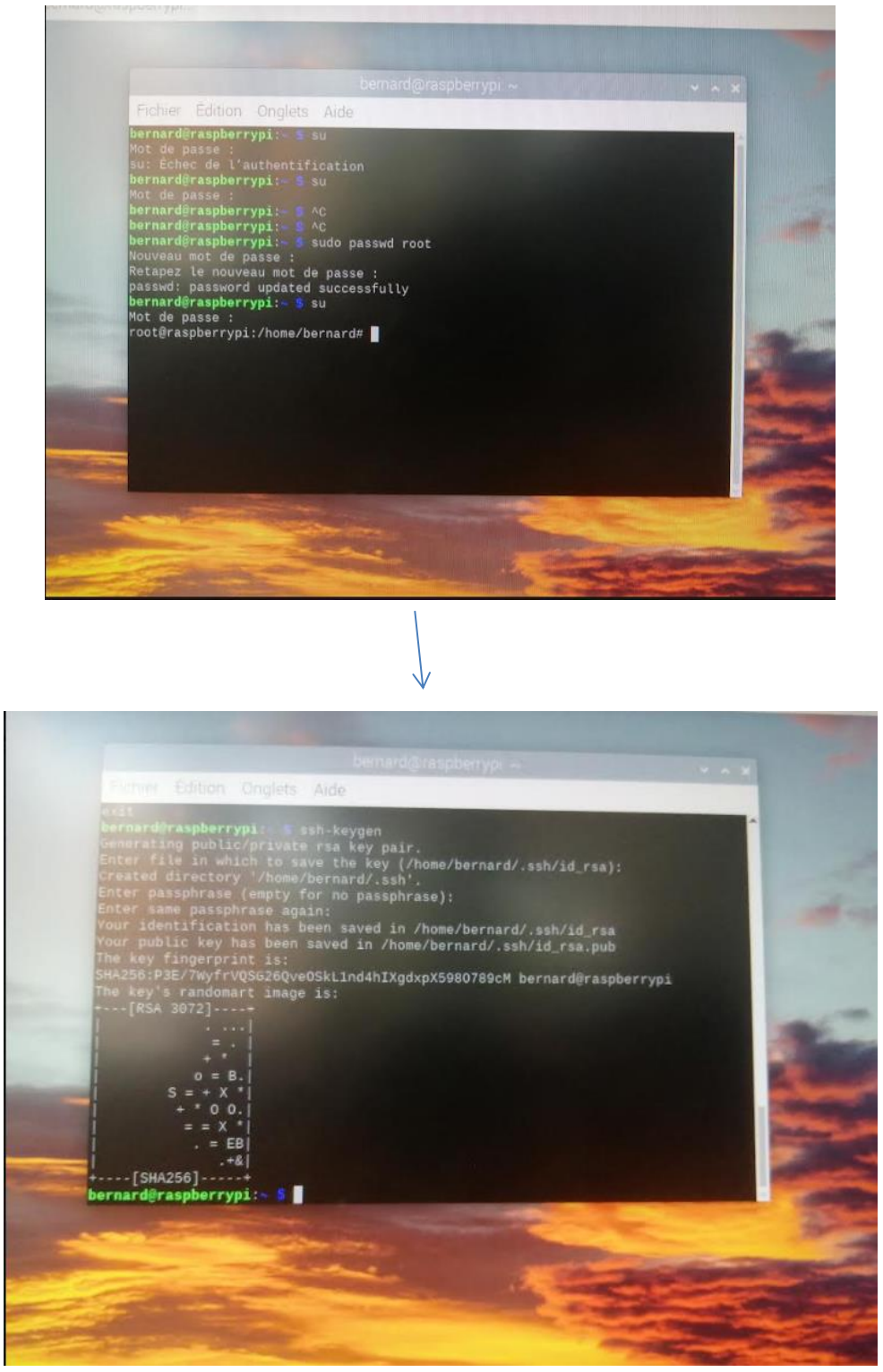

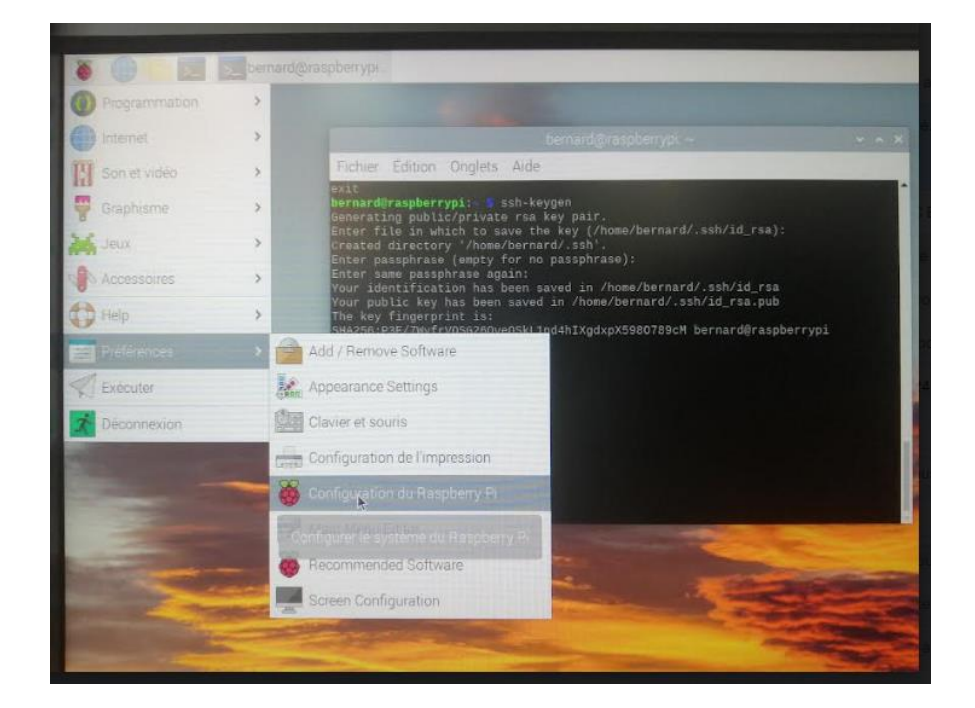

Il faut bien sûr activer le SSH sur le Raspberry et la Vm linux

 $\otimes$ 

| 9                           | Centre de Contrôle de Mageia [sur localhost] |    |
|-----------------------------|----------------------------------------------|----|
| ichier Options Aide         |                                              |    |
| Configurer votre pare       | e-feu personnel                              |    |
| Quels services souhaitez-vo | us laisser accessibles depuis Internet ?     |    |
| Tout (pas de pare-feu)      |                                              |    |
| Serveur Web                 |                                              |    |
| Serveur de noms de domain   | le                                           |    |
| Serveur SSH                 |                                              |    |
| Serveur FTP                 |                                              |    |
| Serveur de courrier         |                                              |    |
| Serveur POP et IMAP         |                                              |    |
| Serveur NFS                 |                                              |    |
| Serveur CUPS                |                                              |    |
| Serveur SANE                |                                              |    |
| Serveur MySQL               |                                              |    |
| Requête d'écho (ping)       |                                              |    |
| Découverte automatique de   | es services réseau (zeroconf et slp)         |    |
| Découverte automatique d'   | imprimante/scanner réseau                    |    |
| KDEConnect                  |                                              |    |
| Annuler                     |                                              | Ok |

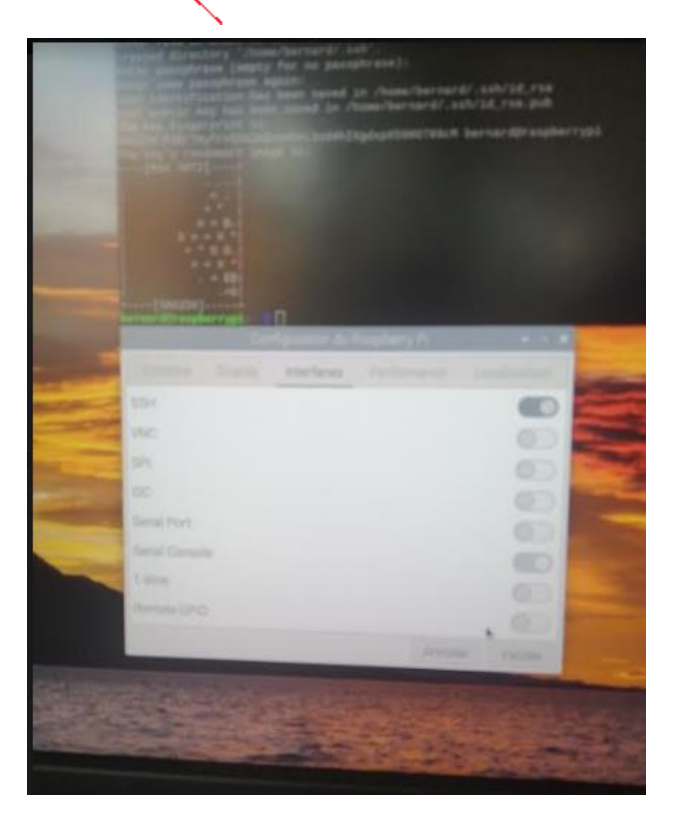